# Hướng dẫn đăng tin lên website

### A. Qui trình đăng tin:

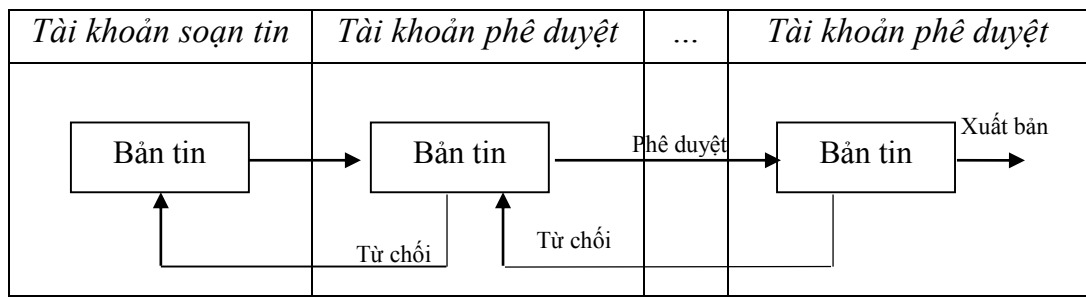

### B. Dành cho tài khoản soạn bản tin

#### 1. Soạn bản tin:

### Bước 1. Đăng nhập cổng thông tin với quyền được cấp

- Khởi động trình duyệt. (Internet Explorer, FireFox)
- Nhập http://www.hup.edu.vn trên thanh địa chỉ và chọn nút "Đăng nhập" hình 1

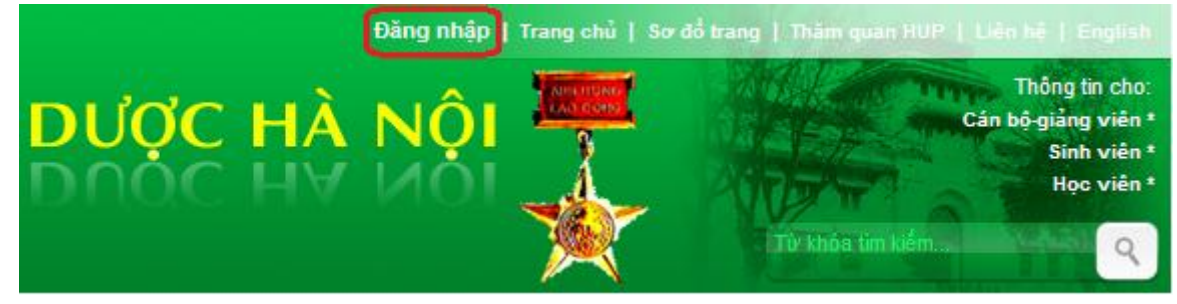

Hình 1

- Chọn nút "Đăng nhập" màn hình hiển thị yêu cầu nhập tài khoản hình 2

| Windows Security | ,                                                        | × |
|------------------|----------------------------------------------------------|---|
| Connecting to v  | www.hup.edu.vn.                                          |   |
|                  | hup\cntt  Domain: hup  Remember my credentials  OK Cance | : |

### Hình 2

- Nhập tên tài khoản đơn vị, cá nhân, chọn nút "OK".
- Chọn liên kết "Cán bộ giảng viên" của mục "Thông tin cho:" hình 3

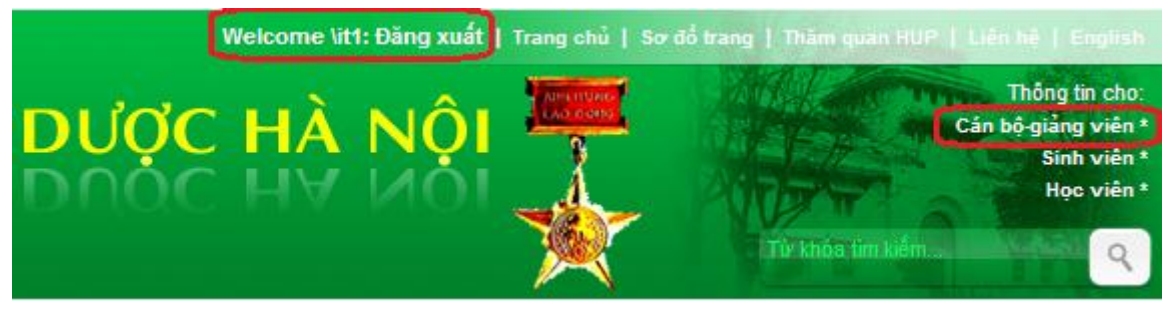

Hình 3

- Khi đăng nhập thành công dòng chữ" Đăng nhập" thay thế bằng "Welcome \<tên tài khoản>: Đăng xuất".

### Bước 2: Tạo một bản tin mới.

- Chọn đơn vị cần đăng tin lên web hình 4

| Site Actions 👻 🛛 Brows                                      | e Page                                                                          |                                                                                                    |  |  |  |  |
|-------------------------------------------------------------|---------------------------------------------------------------------------------|----------------------------------------------------------------------------------------------------|--|--|--|--|
| Cổng thông tin Đại Học Dược                                 |                                                                                 |                                                                                                    |  |  |  |  |
| Cổng thông tin Đại Học D                                    | ược Các bộ môn <del>-</del>                                                     | Các phòng ban 🔹 Các đơn vị khác 🔻                                                                                   |  |  |  |  |
| Surveys<br>ThamDoYKien                                      | Lịch công tác tuầ                                                               | Ban quản lý khu nội trú<br>Phòng công nghệ thông tin<br>Phòng công tác chính trị                                    |  |  |  |  |
| Pictures<br>Slide Image                                     |                                                                                 | Phòng dao tạo<br>Phòng hành chính tổng hợp<br>Phòng hợp tác quốc tế<br>Phòng khảo thí và kiểm đinh chất lượng       |  |  |  |  |
| Thư viện dùng chung<br>Lập lịch công tác tuần<br>Site Pages | 21<br>21<br>21<br>21<br>21<br>21<br>21<br>21<br>21<br>21<br>21<br>21<br>21<br>2 | Phòng quản lý khoa học<br>Phòng quản trị<br>Phòng sau đại học<br>Phòng tài chính kế toán<br>Phòng tải chính kế toán |  |  |  |  |
| Lists<br>ListIDThongBao<br>Lịch sự kiện                     |                                                                                 | Phòng to chức căn bộ<br>Phòng vật tư trang thiết bị<br>Thư viện<br>Trạm y tế                                        |  |  |  |  |

Hình 4

- Chọn Menu "Quản trị nội dung" → List "Nhập tin đơn vị" → Chọn mục cần đăng tin →
 "Add new item" hình 5

| Site Actions 👻 🔂 Brows                       | List Tools<br>Items List                     |  |  |  |  |  |  |
|----------------------------------------------|----------------------------------------------|--|--|--|--|--|--|
| Quản trị nội dung 🕨 Giới thiệu 🕨 All Items 🗸 |                                              |  |  |  |  |  |  |
| Phòng công nghệ thông ti                     | n Quản trị nội dung 🗸                        |  |  |  |  |  |  |
| Nhập tin đơn vị                              | 🔲 🖉 Title                                    |  |  |  |  |  |  |
| Sứ mạng tầm nhìn của<br>trường               | Danh sách cán bộ Phòng Công nghệ thông tin   |  |  |  |  |  |  |
| Chức năng nhiệm vụ<br>của trường và từng đợp | Chức năng nhiệm vụ Phòng Công nghệ thông tin |  |  |  |  |  |  |
| vị thuộc trường                              | Kế hoạch ứng dụng CNTT cho năm 2012          |  |  |  |  |  |  |
| Hướng dẫn về CNTT                            | Phân công trách nhiệm của cán bộ Phòng CNTT  |  |  |  |  |  |  |
| Lịch phòng thực tập                          | Add new item                                 |  |  |  |  |  |  |
| Mẫu văn bản phòng<br>CNTT                    |                                              |  |  |  |  |  |  |
| Giới thiệu                                   |                                              |  |  |  |  |  |  |
| Tin tức và sự kiện                           |                                              |  |  |  |  |  |  |
| Thông tin phản hồi                           |                                              |  |  |  |  |  |  |
| calendar                                     |                                              |  |  |  |  |  |  |
| Thông tin đơn vị                             |                                              |  |  |  |  |  |  |
| Thông báo                                    |                                              |  |  |  |  |  |  |

Hình 5 - Chọn "Add new item" giao diện màn hình hiển thị hình 6

| Giới thiệu - Nev | w Item          |                |                 |                                         |        | × |
|------------------|-----------------|----------------|-----------------|-----------------------------------------|--------|---|
| Edit             |                 |                |                 |                                         |        |   |
| Save Cancel Pa   | Cut 🔒 Copy aste | Attach<br>File | ABC<br>Spelling |                                         |        |   |
| Commit           | Clipboard       | Actions        | Spelling        |                                         |        |   |
| Title *          |                 |                |                 |                                         | ]      | Î |
| DescriptionNews  |                 |                |                 | Click here to add new content           |        |   |
| ImageNews        |                 |                | Clic            | k here to insert a picture from SharePo | pint.  |   |
| ContentNews      |                 |                |                 | Click here to add new content           |        |   |
| AuthorNews       |                 |                |                 |                                         |        |   |
| CreatedDate *    |                 |                |                 |                                         |        |   |
| SourceNews       |                 |                |                 |                                         |        |   |
| ShowDescription  |                 | <b>V</b>       |                 |                                         |        | Ш |
| ShowImage        |                 | <b>V</b>       |                 |                                         |        |   |
| FocusNews        |                 |                |                 |                                         |        |   |
| EventNews        |                 | -              |                 |                                         |        |   |
| Publishingnews   |                 |                |                 |                                         |        |   |
|                  |                 |                |                 | Save                                    | Cancel | + |

Hình 6

+ Title: Tên tiêu đề bài viết (bắt buộc)

+ DescriptionNews: Chọn "Click here to add new content" nhập nội dung tóm tắt của bài viết.

+ ImageNews: Chọn "Click here to insert a picture from SharePoint" chèn ảnh đính kèm bài viết.

- + ContentNews: Chọn "Click here to add new content" nhập nội dung bài viết
- + AthorNews: Tên tác giả hoặc để trống
- + CreatedDate: Ngày đăng bài viết (bắt buộc)
- + SouceNews: Nguồn lấy tin (nếu có)
- + ShowDescription Hiển thị tóm tắt (đã chọn mặc định )
- + ShowImage Hiển thị ảnh đại diện (đã chọn mặc định )
- + FocusNews: Để trống
- + EventNews: Để trống

+ Publishingnews - Xuất bản bản tin: Không chọn đánh dấu, bản tin xem nội bộ, ngược lại xuất bản tin ra Internet.

- Sau khi điền đầy đủ thông tin của bài viết chọn "Save" kết thúc quá trình viết tin, giao diện hình 7.

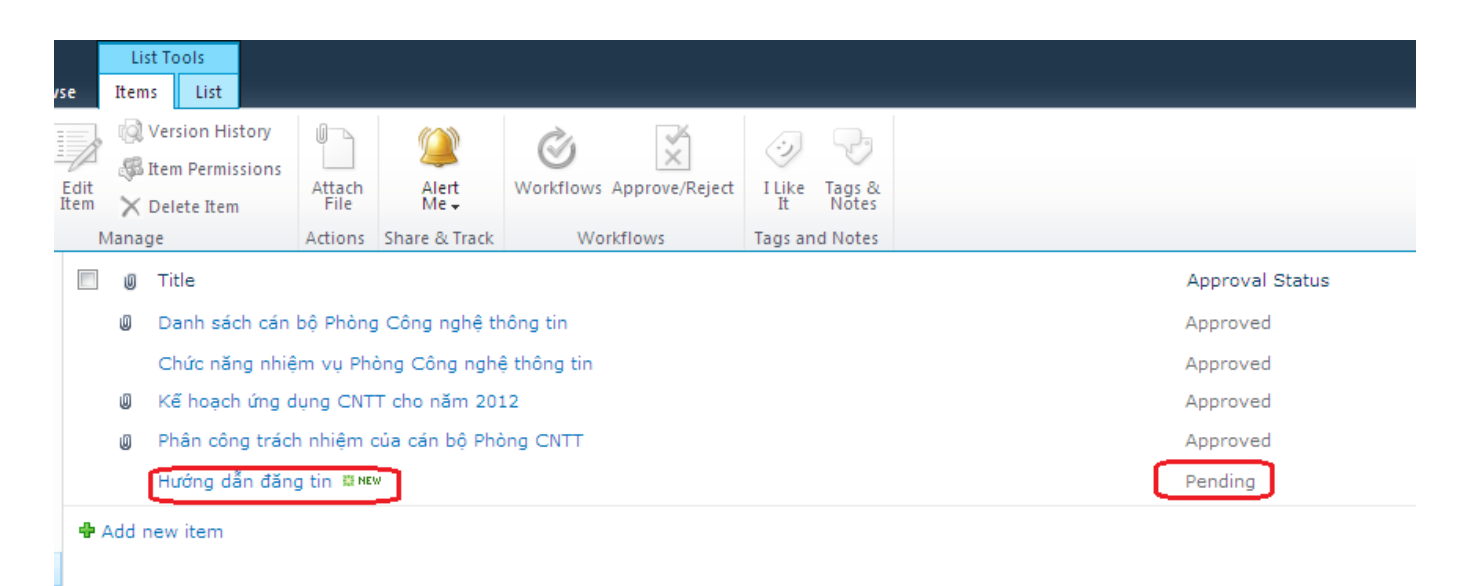

Hình 7

- Bản tin xuất hiện trên danh mục các bản tin ở trạng thái(Approval Status) chờ duyệt

### (Pending)

Bước 3: Sửa và xóa bản tin:

+ Kích chuột vào bản tin cần sửa, xóa hình 8

| vse          | Li:<br>Item | st Tools<br>Is List                                |                |                |                          |         |                 |                 |
|--------------|-------------|----------------------------------------------------|----------------|----------------|--------------------------|---------|-----------------|-----------------|
| Edit<br>Item | @<br>&<br>X | Version History<br>Item Permissions<br>Delete Item | Attach<br>File | Alert<br>Me +  | Workflows Approve/Reject | i Like  | Tags &<br>Notes |                 |
|              | Ø           | Title                                              | Actions        | Share of Hack  | worknows                 | Tags an | id Notes        | Approval Status |
|              | U           | Danh sách cán                                      | bộ Phòng       | ) Công nghệ th | nông tin                 |         |                 | Approved        |
|              |             | Chức năng nhiệ                                     | êm vụ Phả      | òng Công nghé  | ệ thông tin              |         |                 | Approved        |
|              | Ø           | Kế hoạch ứng d                                     | lụng CNT       | T cho năm 201  | 12                       |         |                 | Approved        |
|              | U           | Phân công trách                                    | h nhiệm c      | của cán bộ Phả | ing CNTT                 |         |                 | Approved        |
|              |             | Hướng dẫn đăn                                      | g tin 🖽 MEN    | "              |                          |         |                 | Pending         |
| ÷ /          | Add r       | new item                                           |                |                |                          |         |                 |                 |

Hình 8

+ Chọn "Edit Item" để sửa hoặc "Delete Item" để xóa → "Ok", kết thúc quá trình sửa, xóa bản tin hình 9.

| Giới thiệu - Sử dụng Wi                                                                        | reshark để phân tích gói dữ liệu                                                                           | □ ×      |
|------------------------------------------------------------------------------------------------|----------------------------------------------------------------------------------------------------|----------|
| View                                                                                           |                                                                                                    |          |
| 📻 😡 Version History                                                                            | 💜 Alert Me                                                                                                 |          |
| Manage Permissions                                                                             | Approve/Reject                                                                                             |          |
| Item 🗙 Delete Item                                                                             | 😵 Workflows                                                                                                |          |
| Manage                                                                                         | Actions                                                                                                    |          |
| Edit Item                                                                                      | 01 00 5e 6f 00 0a 60 2a d0 4a df be 08 00 46 a0^o* .JF.<br>00 20 57 53 00 00 01 02 21 f7 c0 a8 01 4c e8 ef | <b>^</b> |
| Edit this item.                                                                                |                                                                                                    |          |
|                                                                                                | NVIDIA nForce MCP Networking Adapter Drive Packets: 1210 Displayed: Profile: Default                       | 1        |
|                                                                                                |                                                                                                    |          |
| AuthorNews                                                                                     |                                                                                                    |          |
| CreatedDate                                                                                    | 13/01/2016                                                                                                 |          |
| SourceNews                                                                                     |                                                                                                    |          |
| ShowDescription                                                                                | Yes                                                                                                    |          |
| ShowImage                                                                                      | Yes                                                                                                    |          |
| FocusNews                                                                                      | No                                                                                                    |          |
| EventNews                                                                                      |                                                                                                    |          |
| Publishingnews                                                                                 | Yes                                                                                                    |          |
| Approval Status                                                                                | Pending                                                                                                    |          |
| Content Type: News Item<br>Created at 13/01/2016 3:43 CH b<br>Last modified at 14/01/2016 4:20 | y Nguyen Lan Anh<br>CH by Công Nghệ Thông Tin                                                              | Ĵ        |

Hình 9

# 2. Một số lưu ý:

## 2.1. Đính kèm ảnh đại diện trong mục "ImageNews"

- Kích chuột vào dòng chữ "Click here to insert a picture from SharePoint" giao diện hình 8

| Browse |
|--------|
| •      |
| Cancel |
| de     |

Hình 10

- Trong mục "Selected Image" chọn "Browse" giao diện hình 11

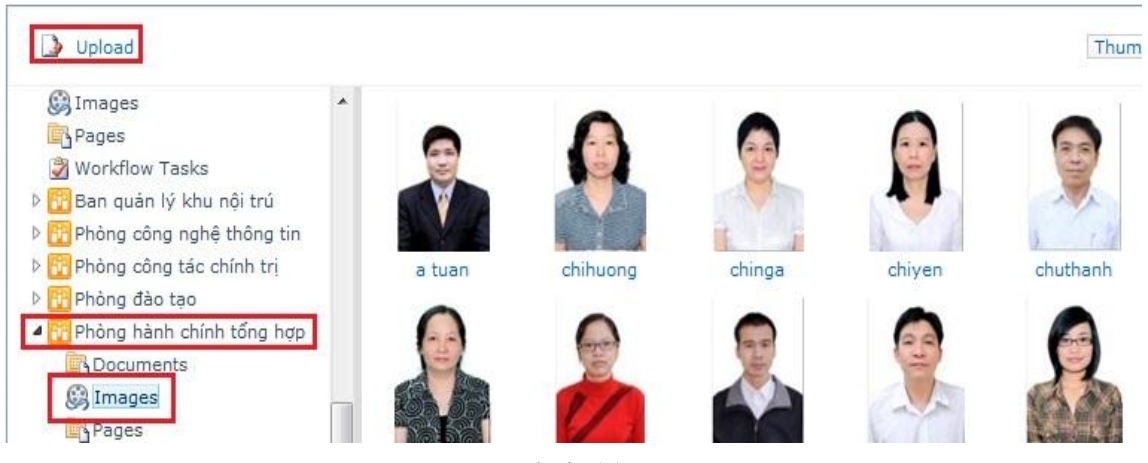

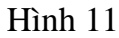

- Chọn đơn vị cần cập nhật ảnh → chọn "Images" nơi đặt ảnh đã upload → chọn "Upload" để tải ảnh từ máy tính lên website.
- Kích "Browse" chọn ảnh cần cập nhật → chọn "Open" → chọn "OK" hình 12, kết thúc quá trình đính kèm ảnh.

| inageo opioua e o                                                                    |                                                                                                 |                                                                                                    |                        |                    |
|--------------------------------------------------------------------------------------|-------------------------------------------------------------------------------------------------|----------------------------------------------------------------------------------------------------|------------------------|--------------------|
| Upload Document<br>Browse to the document you<br>ntend to upload.                    | Name:                                                                                           | sion to existing files                                                                                                    | Browse                 |                    |
| Version Comments<br>Type comments describing<br>what has changed in this<br>version. | Version Comments;                                                                               |                                                                                                    |                        | *                  |
|                                                                                      |                                                                                                 | ОК                                                                                                    | Cancel                 |                    |
|                                                                                      |                                                                                                 |                                                                                                    |                        |                    |
| Choose File to Upload                                                                | -                                                                                               |                                                                                                    |                        | ×                  |
| Choose File to Upload                                                                | Sample Pictures                                                                                 | - <i>5</i>                                                                                                    | Search Sample Pictures | ×                  |
| Choose File to Upload                                                                | s <ul> <li>Sample Pictures</li> </ul>                                                           | <b>▼</b> 49                                                                                                    | Search Sample Pictures | ×<br>م<br>0 [      |
| Choose File to Upload                                                                | s  Sample Pictures der Pictures library Sample Pictures                                         | <b>▼</b> 49                                                                                                    | Search Sample Pictures | ×<br>م<br>9        |
| Choose File to Upload                                                                | s • Sample Pictures<br>der<br>Pictures library<br>Sample Pictures                               | • + <sub>2</sub>                                                                                                    | Search Sample Pictures | × ـــا<br>م<br>• • |
| Choose File to Upload                                                                | s • Sample Pictures<br>der<br>Pictures library<br>Sample Pictures<br>Chrysanthemum              | <ul> <li>✓</li> <li>✓</li></ul> | Search Sample Pictures | × ـــا<br>م<br>• • |
| Choose File to Upload                                                                | s • Sample Pictures<br>der<br>Pictures library<br>Sample Pictures<br>Chrysanthemum              | • 49                                                                                                    | Search Sample Pictures |                    |
| Choose File to Upload                                                                | s Sample Pictures<br>der<br>Pictures library<br>Sample Pictures<br>Chrysanthemum                | • 4<br>Desert                                                                                                    | Search Sample Pictures |                    |
| Choose File to Upload                                                                | s • Sample Pictures<br>der<br>Pictures library<br>Sample Pictures<br>Chrysanthemum<br>Jellyfish | <ul> <li>✓</li> <li>✓</li></ul> | Search Sample Pictures |                    |

Hình 12

# 2.2. Đính kèm ảnh và link trong bài viết:

 Đính kèm ảnh: Di chuột đến vị trí cần chèn ảnh chọn "Insert" → chọn nút mũi tên chỉ xuống bên dưới Picture → chọn "From Computer" hoặc chọn "From SharePoint" hình 13.

| Giới thiệu - Hướng dẫn đăng                          | g tin 🗖                                                                                                    | ×  |  |  |  |
|------------------------------------------------------|----------------------------------------------------------------------------------------------------|----|--|--|--|
| Editing Tools                                        |                                                                                                    |    |  |  |  |
| Edit Format Text Insert                              |                                                                                                    |    |  |  |  |
| 🔲 🔝 🚳 🌏                                              |                                                                                                    |    |  |  |  |
| Table Picture Video and Link                         | Upload Reusable<br>File Content -                                                                             |    |  |  |  |
| Tables From Computer Lin                             | iks Content                                                                                                   |    |  |  |  |
| Iter From Address content ap<br>with From SharePoint | oproval. Your submission will not appear in public views until approved by someone<br>on on content approval. | Î  |  |  |  |
| Content Type                                         | News Item 💌                                                                                                   |    |  |  |  |
| Title *                                              | Hướng dẫn đăng tin                                                                                            |    |  |  |  |
| DescriptionNews                                      | Click here to add new content                                                                                 |    |  |  |  |
| ImageNews                                            | Click here to insert a picture from SharePoint.                                                               |    |  |  |  |
| ContentNews                                          | Các bước đăng tin trên website                                                                                | רכ |  |  |  |
| AuthorNews                                           |                                                                                                    |    |  |  |  |
| CreatedDate *                                        | 11/01/2016                                                                                                    |    |  |  |  |
| SourceNews                                           |                                                                                                    |    |  |  |  |
| ShowDescription                                      |                                                                                                    |    |  |  |  |
| ShowImage                                            | howImage                                                                                                    |    |  |  |  |
| FocusNews                                            |                                                                                                    |    |  |  |  |
| EventNews                                            |                                                                                                    |    |  |  |  |
| Publishingnews                                       |                                                                                                    | Ŧ  |  |  |  |

Hình 13

- Lưu ý

+ Chọn "From SharePoint các bước tiếp làm như "Trường hợp đính kèm ảnh đại diện trong mục ImageNews".

+ Chọn "From Computer" → chọn "Chọn tệp"(chọn ảnh cần chèn) → Chọn "Site Assets"(chọn vị trí lưu ảnh) → Chọn "Ok" hình 14.

| Select Picture                               | □ × |
|----------------------------------------------|-----|
| Name: Chọn tệp Không có tệp nào được chọn    |     |
| Upload to: Site Assets                       |     |
| <ul> <li>Overwrite existing files</li> </ul> |     |
|                                              |     |
|                                              |     |
| OK Cancel                                    |     |

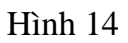

+ Chỉnh kích cỡ ảnh: Sau khi đã đẩy được ảnh vào bài viết hoặc đính kèm bài viết chọn ảnh cần chỉnh kích cỡ  $\rightarrow$  chọn "Design" nhập kích cỡ cần chỉnh hình 15.

| Giới thiệu - Hu         | ớng dẫn đăng tin                         |                 |                |                                   |                  |              | □ ×       |
|-------------------------|------------------------------------------|-----------------|----------------|-----------------------------------|------------------|--------------|-----------|
| Editi<br>Edit Format Te | ng Tools Picture<br>ext Insert Des       | e Tools<br>sign |                |                                   |                  |              |           |
| Change<br>Picture +     | odv/pcntt/noidung/Site<br>/santhemum.jpg | Image<br>Styles | Position       | 1024 px<br>768 px<br>V Lock Aspec | t Ratio          | 5 px<br>5 px | •         |
| Select                  | Properties                               | Styles          | Arrange        | Size                              |                  | Spacing      |           |
| (1) Items on this lis   | st require content approva               | al. Your sub    | mission will n | ot appear in public v             | views until appr | oved by some | one with  |
| Content Type            | News Item 💌                              |                 |                |                                   |                  |              | E         |
| Title *                 | Hướng dẫn đăng tir                       | n               |                |                                   |                  |              |           |
| DescriptionNews         |                                          |                 |                |                                   |                  | Cli          | ck here 🛀 |
| ImageNews               |                                          |                 |                |                                   |                  | Click here   | to insert |
| ContentNews             | Các bước đăng tin t                      |                 |                |                                   |                  |              | -<br>-    |

Hình 15

- Đính kèm link: Di chuột đến vị trí cần chèn link chọn "Insert" → chọn nút mũi tên chỉ xuống bên dưới Link → chọn "From SharePoint" hoặc chọn "From Address " hình 16.

| Giới thiệu - Sử dụng Wireshark để phân tích gói dữ liệu                        |                                                                                                    |   |  |  |  |
|--------------------------------------------------------------------------------|----------------------------------------------------------------------------------------------------|---|--|--|--|
| Editing Tools<br>Edit Format Text Insert                                       |                                                                                                    |   |  |  |  |
| Tables Media                                                                   | Image: Weight of the second second secon |   |  |  |  |
| From A                                                                         | Interonne         IO 0a 94 04 00 00 16 00 01 06 e8 ef 00 0a 00 00                                                                                                    | ^ |  |  |  |
|                                                                                | NVIDIA nForce MCP Networking Adapter Drive Packets: 1210 Displayed: Profile: Default                                                                                                    |   |  |  |  |
| AuthorNews                                                                     |                                                                                                    |   |  |  |  |
| CreatedDate *                                                                  | 13/01/2016                                                                                                    |   |  |  |  |
| SourceNews                                                                     |                                                                                                    |   |  |  |  |
| ShowDescription                                                                |                                                                                                    |   |  |  |  |
| ShowImage                                                                      |                                                                                                    |   |  |  |  |
| FocusNews                                                                      |                                                                                                    |   |  |  |  |
| EventNews                                                                      | <b>T</b>                                                                                                    |   |  |  |  |
| Publishingnews                                                                 |                                                                                                    |   |  |  |  |
| Created at 13/01/2016 3:43 CH by Ngu<br>Last modified at 14/01/2016 4:20 CH by | yen Lan Anh<br>y Công Nghệ Thông Tin Cancel                                                                                                    | _ |  |  |  |
| •                                                                              |                                                                                                    | • |  |  |  |

Hình 16

+ Chọn "From SharePoint" chọn link cần chèn → chọn "Ok" kết thúc chèn link hình 17

| 🗋 Select an Asset - Google Chrome 📃 🔲 🕱                                                                                                    | 3   |
|----------------------------------------------------------------------------------------------------|-----|
| www.hup.edu.vn/cpbdv/bqlknc/noidung/_layouts/AssetPortalBrowser.asp                                                                                                    | x?l |
| Qurrent Location: Giới thiệu at http://www.hup.edu.vn/cpbdv/bqlknc/noidung/Lists/Gioithieu                                                                                                    |     |
| Upload All Items -                                                                                                    |     |
| <ul> <li>Workflow Tasks</li> <li>Ban quản lý khu nội trú</li> <li>Documents</li> <li>Drop Off Library</li> <li>Images</li> <li>Menu</li> <li>Pages</li> <li>Workflow Tasks</li> <li>Quản lý văn bản</li> <li>Quản trị nội dung</li> </ul> | •   |
| Location (URL)                                                                                                    | 2   |
| OK Cancel                                                                                                    |     |

Hình 17

+ Chọn "From Address" → nhập nội dung cần chèn link vào ô "Text to display" → chèn link cần chèn vào ô "Address" → chọn "OK" kết thúc chèn link hình 18

| Insert Hyperlink |    |        | □ ×       |
|------------------|----|--------|-----------|
| Text to display: |    |        | $\supset$ |
| Address:         |    |        |           |
|                  |    |        |           |
|                  | ОК | Cancel |           |

Hình 18

1.1. Chuyển nội dung bài viết được soạn thảo bằng Microsoft Word:

- Soạn bản tin trực tiếp trên trình tạo bản tin.
- Sao chép nội dung đã soạn thảo trên Microsoft word:
  - + Sử dụng Microsoft Office 2007+: Một số lưu ý sau
    - Soạn thảo văn bản trên bộ font Unicode.
    - Sử dụng TAB để cố định vị trí văn bản.
    - Không sử dụng Paragraph để định dạng văn bản.
    - Có thể sử dụng bảng tạo văn bản, nhưng không sử dụng Paragraph để định dạng.
  - + Sử dụng Microsoft Office 2003-: Một số lưu ý sau:
    - Chuyển dạng font sang Unicode.
    - Đặt lề sao cho phần văn bản soạn thảo <14cm.

- Sử dụng TAB để cố định vị trí văn bản.
- Sử dụng bảng nhưng không sử dụng các định dạng bằng Paragraph.
- 1.2. Cách chỉnh sửa ảnh trước khi đẩy lên web.

Kích chuột phải vào ảnh cần chỉnh sửa kích thước chọn Open with → Microsoft 2010 (với Office 2010), Microsoft Office Picture Manager (với Office 2003) hình 19

| Pictures libra<br>Sample Pictures | ry                                   |                |           |                    |            |
|-----------------------------------|--------------------------------------|----------------|-----------|--------------------|------------|
| Chrysanthemum                     | Desert<br>Open<br>Edit               | Hvdrangeas     | Jellvfish | Koala              | Lighthouse |
|                                   | Preview<br>Set as desktop b<br>Print | background     |           |                    |            |
|                                   | Rotate clockwis<br>Rotate countere   | e<br>:lockwise |           |                    |            |
|                                   | Open with                            |                | > 🌔       | JINTERNET Explorer |            |
|                                   | Share with                           |                | , 🗉       | Microsoft Office   | 2010       |
|                                   |                                      |                | 6         | Paint              |            |

Hình 19

- Trên thanh Menu ngang chọn "Edit Pictures"  $\rightarrow$  "Resize" hình 20

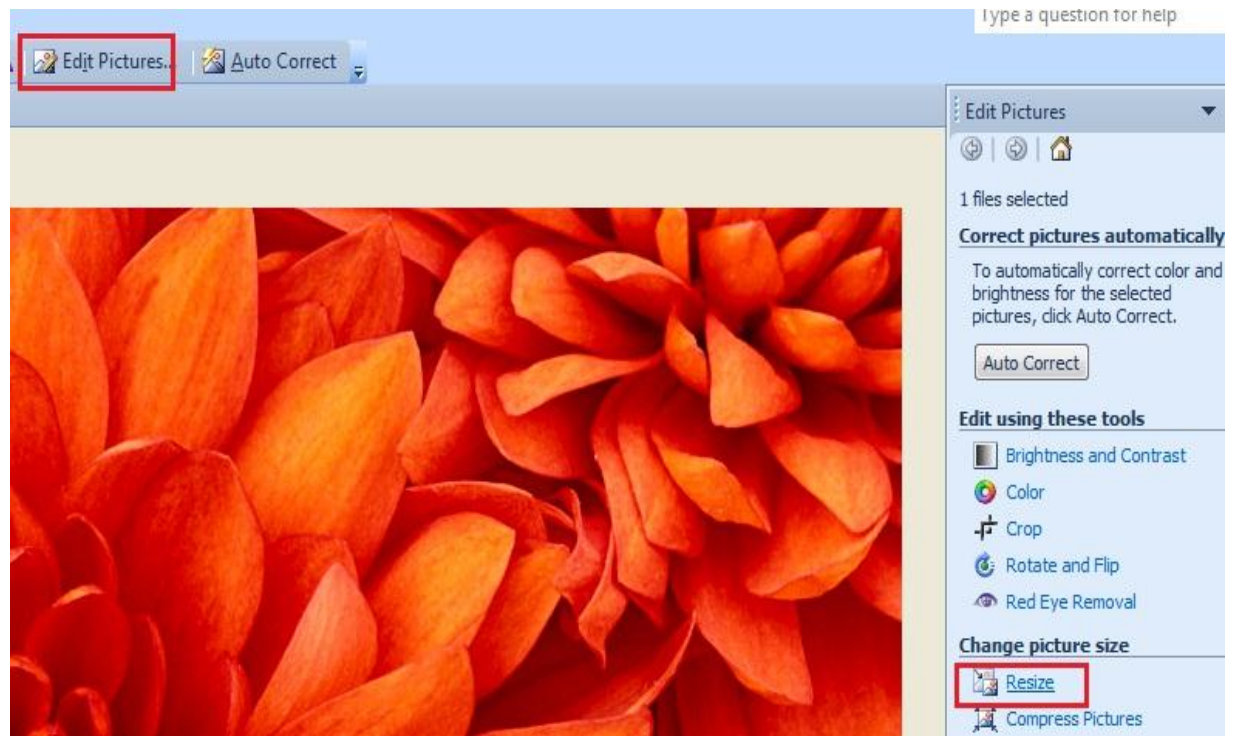

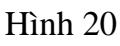

- Chọn mục "Predefined with x height"  $\rightarrow$  Chọn kích thước ảnh "Web - Small (448 x 336 px)", kích thước ảnh tuỳ chọn sao cho phù hợp với bài viết, trên web thường để ảnh mặc định như ví dụ. Sau đó chọn "Ok" kết thúc quá trình chỉnh ảnh hình 21.

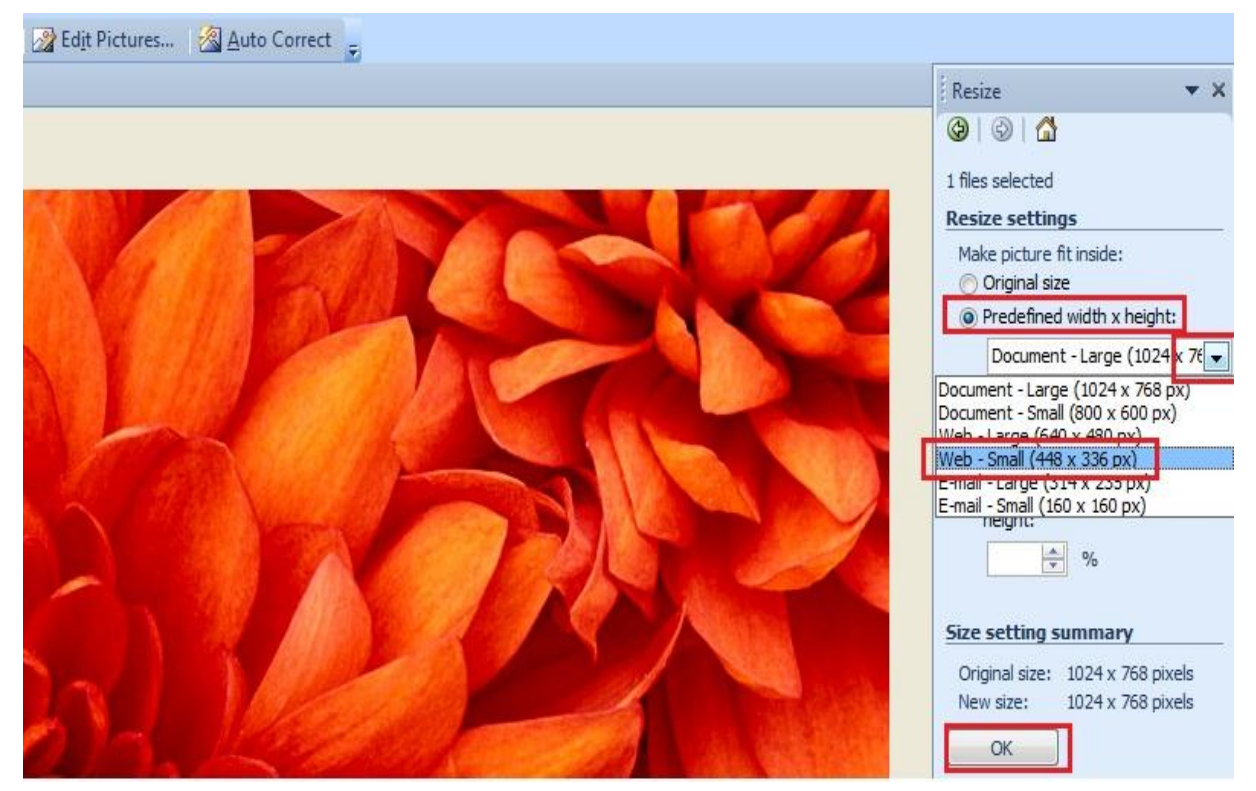

Hình 21

# C. Dành cho tài khoản duyệt bản tin Bước 1. Đăng nhập cổng thông tin với quyền được cấp

- Khởi động trình duyệt. (Internet Explorer; FireFox )

- Nhập http://www.hup.edu.vn trên thanh địa chỉ và chọn nút "Đăng nhập" hình 22

![](_page_13_Picture_5.jpeg)

Hình 22

- Sau khi chọn nút "Đăng nhập" màn hình hiển thị giao diện yêu cầu nhập tài khoản như hình 23

| Windows Security | /                                                            | ×  |
|------------------|--------------------------------------------------------------|----|
| Connecting to    | www.hup.edu.vn.                                              |    |
|                  | hup\cntt<br>••••••<br>Domain: hup<br>Remember my credentials |    |
|                  | OK Canc                                                      | el |

Hình 23

- Nhập tên tài khoản đơn vị, cá nhân, chọn nút "OK".

- Chọn liên kết "Cán bộ - giảng viên" của mục "Thông tin cho:" hình 24

![](_page_14_Picture_1.jpeg)

Hình 24

- Khi đăng nhập thành công dòng chữ" Đăng nhập" sẽ được thay thế bằng "Welcome \<tên tài khoản>: Đăng xuất".

### Bước 2: Phê duyệt.

- Chọn bản tin cần phê duyệt hình 25

| Cống thông tir                                | n Đại Học Dược    |                                                      |                   |
|-----------------------------------------------|-------------------|------------------------------------------------------|-------------------|
| Cổng thông tin Đại Học Di                     | ược Các bộ môn •  | Các phỏng ban 🔻 Các đơn vị khác 🕶                    | Thư viện          |
| Thư viện dùng chung<br>Lập lịch công tác tuần | Lịch công tác tuầ | Ban quản lý khu nội trú<br>Phòng công nghệ thông tin |                   |
|                                               | 🔲 Туре            | Phòng công tác chính trị<br>Phòng đào tạo            | Modified          |
| Lists                                         |                   | Phòng hành chính tổng hợp                            | 8/13/2012 3:00 PM |
|                                               |                   |                                                      |                   |

Hình 24

- Chọn "Quản trị nội dung", trong mục "User Tasks" chọn bản tin cần phê duyệt hình 24

| Phòng hành chính tổng                             | hợp Quản trị nộ | )i dung             |           |          |
|---------------------------------------------------|-----------------|---------------------|-----------|----------|
| Nhập tin<br>Tin tức và sự kiện<br>Thông báo chung | User Tasks      |                     |           |          |
|                                                   | Туре            | Task                | Item Link | Due Date |
| Giới thiệu                                        |                 | Please approve Test | Test thứ  |          |
| D L- 12-L #                                       |                 |                     |           |          |

Hình 25

- Chọn "<Tên bản tin> trong mục "This workflow task applies <Tên bản tin>" xem nội dung bản tin hình 26.

| Status                | Not Started                                                            |
|-----------------------|------------------------------------------------------------------------|
| Requested By          | <u>it1</u> ;                                                           |
| Consolidated Comments | Approval started by it1 on 8/15/2012 2:35 PM<br>Comment:               |
|                       | These are the comments of the requestor and all previous participants. |
| Due Date              |                                                                        |
| Comments              |                                                                        |
|                       | This message will be included in your response                         |

Hình 26

- + Comments: Những phản hồi về bài viết
- + Approve: Đồng ý đăng tin bài viết lên web
- + Reject: Không đồng ý đăng tin bài viết lên web và trả lại người bước trước.

Sau khi chọn "Approve", trong mục "Quản trị nội dung" tại mục "User Tasks" người dùng sẽ công việc duyệt tin cho bản tin đã duyệt ko xuất hiện như hình 27

| 🔢 Quản trị nội dung            |                   |  |
|--------------------------------|-------------------|--|
| Phòng hành chính tổng hợp      | Quản trị nội dung |  |
| Nhập tin<br>Tin tức và sự kiện | Iser Tasks        |  |

Hình 27

+ Chọn mục chứa bản tin đã duyệt bên menu trái, cột "Approval Status - Approved", cột
"Duyệt tin - Approved" kết thúc quá trình duyệt tin hình 28

| 👔 Quản trị ng                  | ội dung → Thông báo chung → All Items → |                                 | I Like It             |
|--------------------------------|-----------------------------------------|---------------------------------|-----------------------|
| Phòng hành chính tối           | ng hợp Quán trị nội dung                | Search this site                | ٩                     |
| Nhập tin<br>Tin tức và sự kiện |                                         | Approval Status D<br>Approved A | )uyệt tin<br>(pproved |

Hình 28

### D. Cấp quyền cho người dùng Bước 1. Đăng nhập cổng thông tin với quyền quản trị

- Khởi động trình duyệt. (Internet Explorer, FireFox)

- Nhập http://www.hup.edu.vn trên thanh địa chỉ và chọn nút "Đăng nhập" hình 29

![](_page_16_Picture_1.jpeg)

Hình 29

- Sau khi chọn nút "Đăng nhập" màn hình hiển thị giao diện yêu cầu nhập tài khoản hình 30

| Windows Security                                                            | ×    |
|-----------------------------------------------------------------------------|------|
| Connecting to www.hup.edu.vn.                                               |      |
| hup\cntt         ••••••         Domain: hup         Remember my credentials |      |
| ОК Са                                                                       | ncel |

Hình 30

- Nhập tên tài khoản đơn vị, cá nhân, chọn nút "OK".
- Chọn liên kết "Cán bộ giảng viên" của mục "Thông tin cho:" hình 31

![](_page_16_Picture_8.jpeg)

Hình 31

- Khi đăng nhập thành công dòng chữ" Đăng nhập" sẽ được thay thế bằng "Welcome \<tên tài khoản>: Đăng xuất".

- Chọn đơn vị cần cấp quyền giao diện hình 32

| Site Actions 👻 🔡 Brows      | e Page                      |                                                                  |  |
|-----------------------------|-----------------------------|------------------------------------------------------------------|--|
| Cổng thông tin Đại Học Dược |                             |                                                                  |  |
| Cổng thông tin Đại Học D    | ược Các bộ môn <del>-</del> | Các phòng ban ▼ Các đơn vị khác ▼                                |  |
| Surveys                     | Lịch công tác tuầ           | Ban quản lý khu nội trú<br>Phòng công nghệ thông tin             |  |
| ThamDoYKien                 | 🔲 Туре                      | Phòng công tác chính trị<br>Phòng đào tạo                        |  |
| Pictures                    |                             | Phòng hành chính tổng hợp                                        |  |
| Slide Image                 | <b>P</b>                    | Phòng hợp tác quốc tế                                            |  |
| Thư viên dùng chung         |                             | Phòng khảo thí và kiếm định chất lượng<br>Phòng quản lý khoa học |  |
| Lân lịch công tác tuần      |                             | Phòng quán trị                                                   |  |
| Site Pages                  | <b>P</b>                    | Phòng sau đại học                                                |  |
| Site Pages                  | <b>P</b>                    | Phòng tài chính kế toán                                          |  |
| Lists                       |                             | Phòng tõ chức cán bộ<br>Phòng vật tự trang thiết bị              |  |
| ListIDThongBao              |                             | Thư viện                                                         |  |
| Lịch sự kiện                |                             | Trạm y tế                                                        |  |

Hình 32

- Chọn "Quản trị nội dung" → "Site Actions" → "Site Permissions" hình 33

| Site Act | ions 🚽 🎲 🛛 Browse 🛛 Page                                                                          |                           |
|----------|---------------------------------------------------------------------------------------------------|---------------------------|
|          | Edit Page<br>Modify the web parts on this<br>page.                                                |                           |
|          | New Page<br>Create a page in this site.                                                           | Quản trị nội dung 🗸       |
|          | New Document Library<br>Create a place to store and<br>share documents.                           | ry                        |
|          | New Site<br>Create a site for a team or<br>project.                                               | ems                       |
|          | More Options<br>Create other types of pages,<br>lists, libraries, and sites.                      | ems to show in this view. |
| R        | Manage Content and Structure<br>Reorganize content and<br>structure in this site collection.      | ems to show in this view. |
|          | View All Site Content<br>View all libraries and lists in<br>this site.                            |                           |
| *        | Edit in SharePoint Designer<br>Create or edit lists, pages, and<br>workflows, or adjust settings. |                           |
| <b>S</b> | Site Permissions<br>Give people access to this site.                                              |                           |
| ¢.       | Site Settings<br>Access all settings for this site.                                               |                           |
| Site P   | ages                                                                                              | u                         |

Hình 33

- Trên thanh công cụ "Permission Tools"  $\rightarrow$  chọn "Grant Permissions" hình 34

| Permission Tools                                                                                         |                   |                                     |                  |            |             |                 |                          |                            |                        |  |
|----------------------------------------------------------------------------------------------------|-------------------|-------------------------------------|------------------|------------|-------------|-----------------|--------------------------|----------------------------|------------------------|--|
| Site Actions 👻 📷 🛃 🔤 🖉                                                                                   |                   |                                     |                  |            |             |                 |                          |                            |                        |  |
| 0                                                                                                    |                   | 50                                  | O.               | CR.        | R           | 0               | 🚳 Permission Levels      |                            |                        |  |
|                                                                                                    |                   | 30                                  | Calibation Deep  |            | SS.         | ~?              | 🚮 Manage Access Requests |                            |                        |  |
| Permissions                                                                                              | Permissions (     | Froup                               | Permissions Peri | missions   | Permissions | Access          |                          |                            |                        |  |
| Inheritance                                                                                              | Inheritance Grant |                                     | Modify           |            | Check       |                 | Manage                   |                            |                        |  |
| Some conte Grant Permissions s which are not controlled from this page. Show me uniquely secured content |                   |                                     |                  |            |             |                 |                          |                            |                        |  |
| This web sit                                                                                             | Grant permi       | nissions to users and               |                  |            |             |                 |                          |                            |                        |  |
| Nhập tin đ                                                                                               | groups.           |                                     |                  |            |             |                 |                          | Туре                       | Permission Levels      |  |
| Sứ mạng tầm nhìn của                                                                                     |                   |                                     | Anonymous Use    | rs         |             | Anonymous Users | Entire Web site          |                            |                        |  |
| trường                                                                                                   |                   |                                     | CNIT.            |            |             |                 |                          | Charan Dailath Carava      | Eull Control           |  |
| Chức năng nhiệm vụ<br>của trường và từng đơn<br>vị thuộc trường                                          |                   |                                     | CNTT             |            |             |                 |                          | SharePoint Group           | Full Control           |  |
|                                                                                                    |                   |                                     | Công Nghệ Thôn   | g Tin (HUP | \cntt)      | User            | Full Control             |                            |                        |  |
| Hướng dẫn về CNTT                                                                                        |                   |                                     | it1 (HUP\it1)    |            |             |                 |                          | User                       | Design, Limited Access |  |
| Lịch phòng thực tập                                                                                      |                   |                                     | C                | (01140500  |             |                 | Uses                     | Construction of the second |                        |  |
| Mẫu văn bản phòng<br>CNTT                                                                                |                   | System Account (SHAREPOINT (system) |                  |            |             |                 |                          | User                       | Limited Access         |  |
| Giới thiệu                                                                                               |                   |                                     |                  |            |             |                 |                          |                            |                        |  |
| Tin tức và sự kiện                                                                                       |                   |                                     |                  |            |             |                 |                          |                            |                        |  |
| Thông tin phản hồi                                                                                       |                   |                                     |                  |            |             |                 |                          |                            |                        |  |

- Nhập tên tài khoản trong mục "Users/Groups"  $\rightarrow$  mục "Grant users permisssion directly" chọn quyền cần cấp cho người dùng  $\rightarrow$  chọn "Send welcome e-mail to the new users"  $\rightarrow$  chọn "Ok" kết thúc quá trình cấp quyền hình 35

| Grant Permissions                                                                                                    | □ ×                                                                                                    |
|----------------------------------------------------------------------------------------------------|----------------------------------------------------------------------------------------------------|
| Select Users<br>You can enter user names,<br>group names, or e-mail<br>addresses. Separate them<br>with semicolons.                                                                                                    | ▲<br>Users/Groups:                                                                                                    |
| Grant Permissions<br>Select the permissions you<br>want these users to have.<br>You can add users to a<br>SharePoint group that has<br>already been granted the<br>appropriate permission<br>levels, or you can grant the<br>users specific permission<br>levels.<br>Adding users to a<br>SharePoint group is<br>recommended, as this<br>makes managing<br>permissions easier across<br>multiple sites. | <ul> <li>Grant Permissions</li> <li>Add users to a SharePoint group (recommended) <ul> <li>Quán lý văn bán Members [No Access]</li> <li>View permissions this group has on sites, lists, and items</li> </ul> </li> <li>Grant users permission directly <ul> <li>Full Control - Has full control.</li> <li>Design - Can view, add, update, delete, approve, and customize.</li> <li>Contribute - Can view, add, update, and delete list items and documents.</li> <li>Read - Can view pages and list items and documents.</li> <li>Approve - Can edit and approve pages, list items, and documents.</li> <li>Manage Hierarchy - Can create sites and edit pages, list items, and documents.</li> <li>Restricted Read - Can view pages and documents, but cannot view historical versions or user permissions.</li> <li>View Only - Can view pages, list items, and documents.</li> <li>Document types with server-side file handlers can be viewed in the browser but not downloaded.</li> <li>Records Center Web Service Submitters - Submit content to this site using Web Services.</li> </ul> </li> </ul> |
| Send E-Mail<br>Use this option to send e-<br>mail to your new users. You<br>can personalize the<br>message that is sent.<br>Links and information about<br>the site will be added below<br>your personal message.                                                                                                    | Send welcome e-mail to the new users Subject: Welcome to the SharePoint site: Quán trị nội dung Personal Message:                                                                                                    |
|                                                                                                    |                                                                                                    |

Hình 35

Lưu ý: - Chỉ cấp quyền cho những quyền sau:

+ Full Control - Has full control. Quyền cao nhất

+ Design - Can view, add, update, delete, approve, and customize. Quyền xem, tạo, sửa, xóa, duyệt tin.

+ Contribute - Can view, add, update, and delete list items and documents. Quyền, xem, tạo, sửa, xóa bản tin.

+ Read - Can view pages and list items and download documents. Quyền xem trang tin, xem bản tin, tải bản tin.

+ Approve - Can edit and approve pages, list items, and documents. Quyền sửa, duyệt trang tin, bản tin.

- Trong mục "Users/Groups" trường hợp ko nhớ tài khoản của người cần cấp quyền chọn biểu tưởng <sup>11</sup> để tìm tài khoản hình 36

| 🗋 Select People and Groups - Google Chrome                                |               |                      |               |              |  |  |  |  |  |  |  |  |  |
|---------------------------------------------------------------------------|---------------|----------------------|---------------|--------------|--|--|--|--|--|--|--|--|--|
| 🗎 www.hup.edu.vn/cpbdv/pcntt/noidung/_layouts/Picker.aspx?MultiSelect=T 🌆 |               |                      |               |              |  |  |  |  |  |  |  |  |  |
|                                                                           |               |                      |               |              |  |  |  |  |  |  |  |  |  |
| Find cong nghe thong tin                                                  |               |                      |               |              |  |  |  |  |  |  |  |  |  |
| Display Namo Ti                                                           |               | E Mail               | Mebile Number | Account Name |  |  |  |  |  |  |  |  |  |
| Công Nghệ Thông Tin                                                       | de Department | p.cnttdhd@hup.edu.vn | Mobile Number | HUP\cntt     |  |  |  |  |  |  |  |  |  |
|                                                                           |               |                      |               |              |  |  |  |  |  |  |  |  |  |
|                                                                           |               |                      |               |              |  |  |  |  |  |  |  |  |  |
|                                                                           |               |                      |               |              |  |  |  |  |  |  |  |  |  |
|                                                                           |               |                      |               |              |  |  |  |  |  |  |  |  |  |
|                                                                           |               |                      |               |              |  |  |  |  |  |  |  |  |  |
|                                                                           |               |                      |               |              |  |  |  |  |  |  |  |  |  |
|                                                                           |               |                      |               |              |  |  |  |  |  |  |  |  |  |
|                                                                           |               |                      |               |              |  |  |  |  |  |  |  |  |  |
|                                                                           |               |                      |               |              |  |  |  |  |  |  |  |  |  |
|                                                                           |               |                      |               |              |  |  |  |  |  |  |  |  |  |
|                                                                           |               |                      |               |              |  |  |  |  |  |  |  |  |  |
| •                                                                         |               |                      |               | •            |  |  |  |  |  |  |  |  |  |
|                                                                           |               |                      |               |              |  |  |  |  |  |  |  |  |  |
| Add ->                                                                    |               |                      |               |              |  |  |  |  |  |  |  |  |  |
|                                                                           |               | ОК                   | 0             | ancel        |  |  |  |  |  |  |  |  |  |
|                                                                           |               |                      |               |              |  |  |  |  |  |  |  |  |  |

### Hình 36

+ Mục "File" gõ tên tài khoản cần cấp quyền → chọn tên tài khoản → chọn "Add" → chọn "Ok" kết thúc quá trình tìm tên tài khoản.